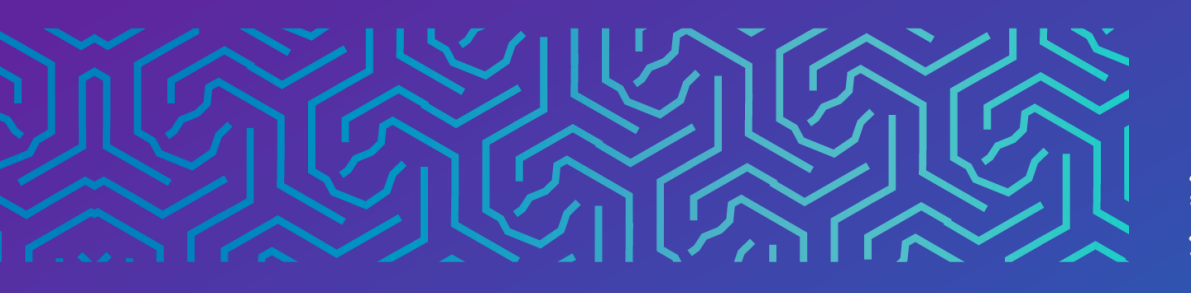

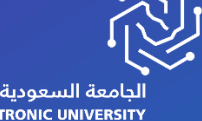

الجامعة السعودية الإلكترونية SAUDI ELECTRONIC UNIVERSITY 2011-1432 وكالة الجامعة للشـوُون التعليميـــة Vice Presidency of Academic Affairs

## اليوميات

2023

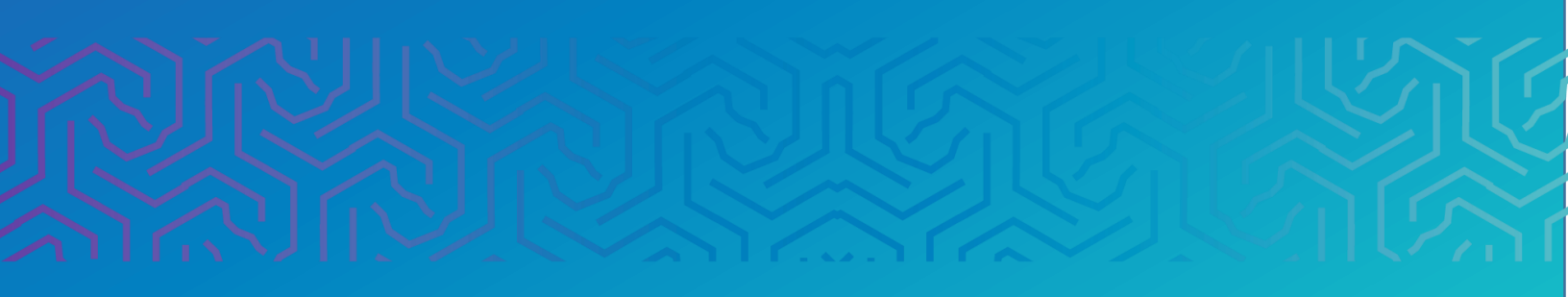

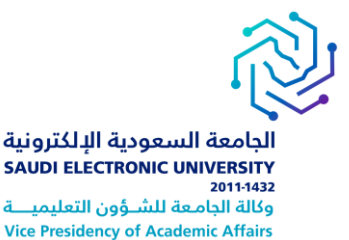

المقدمة

توفر أداة اليوميات مساحة شخصية لك للاتصال بمعلم المقرر الدراسي بشكل خاص. ويمكنك أيضًا استخدامها كأداة للتعبير عن ارائك، وأفكارك، واهتماماتك حول المقرر الدراسي.

أولأ | الوصول إلى اليوميات

يمكن للمستخدمين الوصول إلى **اليوميات** من خلال صفحة الأدوات ثم اختيار **يوميات** 

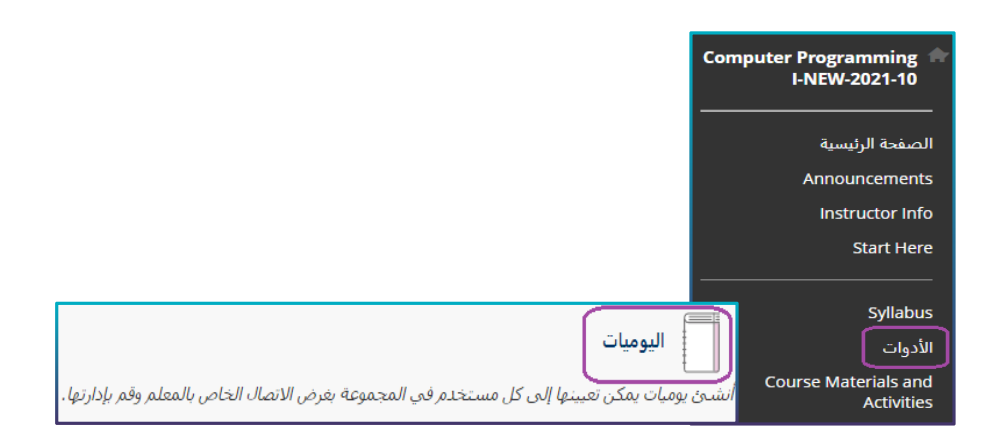

ثانياً |إنشاء يومية

لا يمكن لأحد إنشاء يومية سوى المدرس. يمكن للطالب إنشاء إدخالات اليومية، بعد إنشاء اليومية.

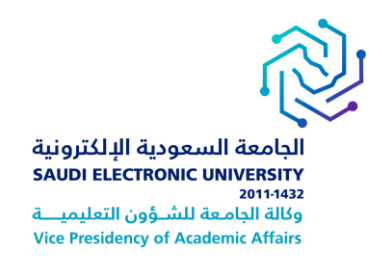

## ثالثاً |إنشاء إدخالات يومية

- في صفحة "اليوميات"، حدد عنوان اليومية.
- 2. من خلال صفحة موضوعات اليومية، حدد إنشاء إدخال يومية.
  - 3. اكتب عنوانًا وإدخالًا.
- 4. حدد استعراض جهاز الكمبيوتر لرفع ملف من جهاز الكمبيوتر الخاص بك
  - 5. حدد نشر الإدخال.

|                 |                                                                                                    | الليو ميات<br>توفر آداة اليوميات مساحة شخصية لك للانصال بمدرسك بخصوصية. يمكنك أيضًا استخداه            |
|-----------------|----------------------------------------------------------------------------------------------------|----------------------------------------------------------------------------------------------------|
|                 | ة المتبعة في مذاكرة المقرر<br>2<br>حال يومية                                                                                                    | الخطة<br>إمكانية عرض: عمومي<br>تاريخ آمر تعديل: ١٠٦٢ ٢٢/١٦/٦٩ ص<br>الإدمالات: ٥                        |
|                 | إنشاء إدخال يومية<br>عم تشكيل معتوى البومية من إدخالات البومية، قد يتمكن المؤلفون من تحرير الإدخالات أو خذفها، استناكا إ<br>* تشير إلى حقل مطلوب.                                                                                                    | الخطة المتبعة في مذاكرة المقرر<br>إمكانية عرض: خاص<br>تاريخ آخر تعديل: ١٠٢/١٢/٢١، ١٠ ص<br>الإدخالات: ٥ |
|                 | مغربات إندكار اليربية<br>العنوان عن العنوان عنهيل كتاب الحاسب<br>(سالة الإدخال)<br>للمحصول على تعريط الأدوات، اضغط على ALT+FN (الكميبوتر الشعصي) أو ALT+FN+FI0 (الكميبوتر الشعصي) أو ALT+FN+FI0 (ا<br>المحصول على تعريط الأدوات، اضغط على ALT+FN (الكميبوتر الشعصي) أو ALT+FN (الكميبوتر الشعصي) أو ALT+FN+FI0 (الكميبوتر الشعصي) أو ALT+FN+FI0 (ID+ v Arial v Aria) (ID+ v Aria) (ID+ v Aria) (ID |                                                                                                    |
| ملقات المحكوى   | ة<br>4<br>إرفاق ملفات<br>استراخر المقات المطبة المتراخر مركز                                                                                                    | منفات الدخال اليومية<br>                                                                               |
| دخال کسودۂ<br>5 | إلغاء الأمر حفظ ا                                                                                                    |                                                                                                    |

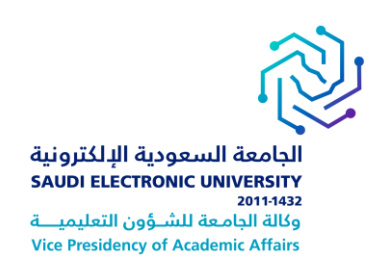

## ر ابعاً | التعليق على إدخال يومية

- يمكنك التعليق على إدخالات اليومية، في حالة سماح معلم المقرر بذلك. ويمكنك إضافة تعليق لمتابعة المحادثة.
- د. لا يمكنك كتابة التعليقات على إدخال يومية طالب
  آخر، حتى لو كانت هذه اليومية عامة.
- يمكن للطلاب التعليق فقط على إدخال طالب آخر عندما يكونون أعضاء في مجموعة.
  - 4. يحدد معلم المقرر إذا كان مسموحًا لك بتحرير إدخالاتك اليومية أو حذفها.

| الخميس ٢٩ ديسمبر, ٢٠٢٢                                                               |                                                                           |
|--------------------------------------------------------------------------------------|---------------------------------------------------------------------------|
| <b>خطوات تفعیل کتاب الحاسب</b><br>teststudent300 te عند الخمیس ۲۹ دیسمبر، ۱۱:۰۸:٤۸ ص | ,<br>ئشر بواسطة 👥                                                         |
|                                                                                      | تم إرفاق صورة لطريقة التمعيل أرجو الإطلاع عليها                           |
| على التعليقات                                                                        |                                                                           |
|                                                                                      | 🕠 قال 🗐 س. teststudent300 teststudent300                                  |
|                                                                                      | الخميس ٢٩ ديسمبر، ١٢٣٣:٧٧ ٦٠٢٢ من AST<br>تم اتباء الخطمات، مهم، ماضحة حدا |
|                                                                                      | العليق                                                                    |
|                                                                                      |                                                                           |
|                                                                                      |                                                                           |
| 3                                                                                    |                                                                           |
| إثماء الأمن إشباقة                                                                   |                                                                           |

ملاحظات هامة:

- ♦ في حالة حذف معلمك لليومية أثناء قيامك بنشر المشاركات، يتم حذف اليومية وكل التعليقات.
- ♦ إذا قام معلمك بجعل اليومية غير متاحة أثناء قيامك بنش المشاركات، تظل اليومية ظاهرة لمعلم فقط.
  - إذا قام معلمك بتغيير إعدادات السماح للمستخدمين بتحرير الإدخالات وحذفها، تظل الإدخالات لكن لا يمكنك تحريرها.
  - ♦ في حالة قيام معلمك بتغيير إعدادات السماح للمستخدمين بحذف التعليقات، تظل التعليقات لكن لا يمكنك تحريرها.

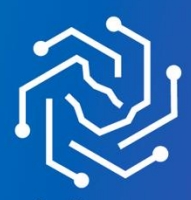

الجامعة السعودية الإلكترونية SAUDI ELECTRONIC UNIVERSITY 2011-1432